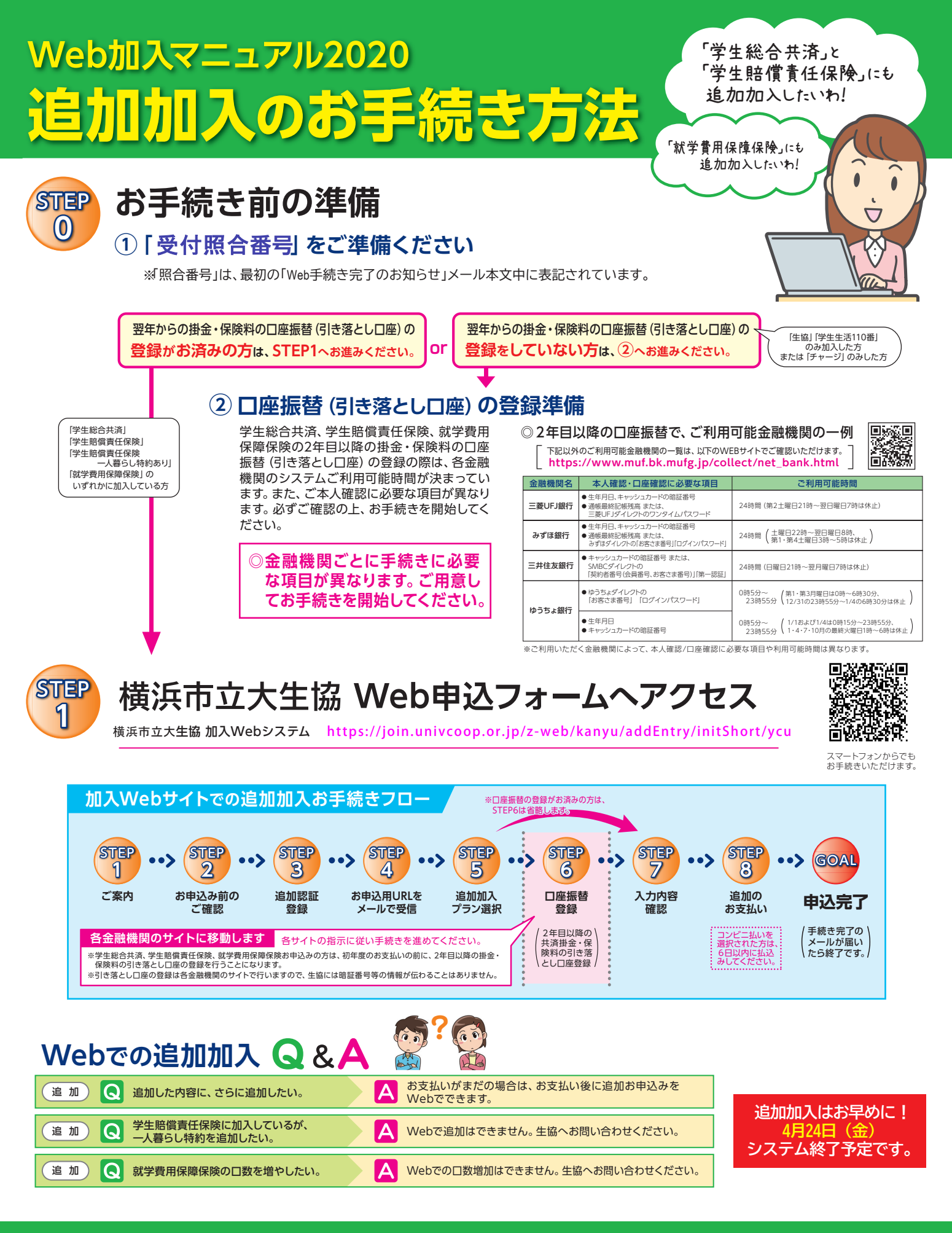

## <sup>お気軽にお問い合わせください!</sup> 横浜市立大学生活協同組合

新学期加入サポートダイヤル 045-786-0199 (平日10:00-16:00)